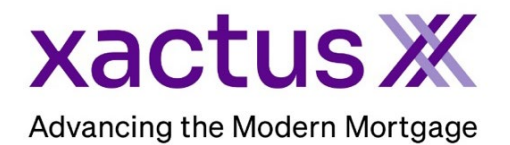

## How to Order a Fraud ReportX Within Xactus360

1. Start by logging into Xactus360 and from the home page, click Order Fraud ReportX.

| ctus360                |                               |                |                    |                 |            | Log             |
|------------------------|-------------------------------|----------------|--------------------|-----------------|------------|-----------------|
| me Batch Submissions   | My Reports Management Reports | Preferences Ac | dministration News | Training Center | Contact Us | Go To Report ID |
| Credit                 | Verificati                    | on             | Property           | Data            | Fraud      | Detection       |
| Order Credit ReportX   | Order Undisclosed Debt        | VerificationX  | Order Flood R      | eportX          | Order Loa  | nShieldX        |
| Order Business ReportX | Order Tax TranscriptX         |                | Order Appraisa     |                 | Order Frau | ud ReportX      |
|                        | Order Social Security No      | tificationX    |                    |                 |            |                 |
|                        | Order Income Verification     | ıΧ             |                    |                 |            |                 |
|                        | Order Asset VerificationX     |                |                    |                 |            |                 |

2. Then, select a Package for the order. This list will populate based on the package's setup for your account. Then complete the required fields and any additional details you wish to input. The first section will be about the Borrower.

\*A MISMO File upload will import the borrower loan file detail which should be checked by the operator for accuracy. Please note the import will not include File Contacts.

| * <u>Upload MISMO File</u> | Select Package : FRX_A                                            | ALL                                                                                                    |
|----------------------------|-------------------------------------------------------------------|----------------------------------------------------------------------------------------------------|
|                            | Description : All Co                                              | components&EV                                                                                                    |
|                            | Loan Num                                                          | umber:                                                                                                    |
|                            | Borrower #1                                                       |                                                                                                    |
| -                          | First N<br>Middle N<br>Last N<br>Street Ad<br>ZIP                 | t Name: * NICKIE<br>e Name: * GREEN<br>t Name: * GREEN<br>SSN: *<br>Address: * 123003333<br>City: * WEST HAVEN<br>State: * CT<br>P Code: * 06516<br>Phone: 8002583488 |
|                            | Date of Birth (MM-DD-Y<br>Driver's License Nu<br>Driver's License | -YYYY):   Number:   se State:                                                                                                    |

3. The second section is about the borrower's Current Employer.

| Employment | t Information:1      |                           |
|------------|----------------------|---------------------------|
|            | Employment Status: * | Currently Employed 🗸      |
|            | Employer Name: *     | MY FAKE COMPANY           |
|            | Street Address: *    | 31550 WINTERPLACE PARKWAY |
|            | City: *              | SALISBURY                 |
|            | State: *             | MD                        |
|            | ZIP Code: *          | 21804                     |
|            | Phone:               |                           |

4. If an additional employer is needed, click Add Employer...

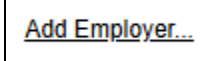

5. If an additional borrower is needed, click Add Borrower...

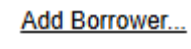

6. Next, complete the Subject Property information as well as information about the Participants.

| Subject Proper | ty                |                |  |
|----------------|-------------------|----------------|--|
|                |                   |                |  |
|                | Street Address: * | 100 TERRACE AV |  |
|                | City: *           | WEST HAVEN     |  |
|                | State: *          | CT             |  |
|                | ZIP Code: *       | 06516          |  |
|                |                   |                |  |

| Participant #1 |                      |                |  |
|----------------|----------------------|----------------|--|
|                | Type:                | Lender 🗸       |  |
|                | Company Name: *      | MY FAKE LENDER |  |
|                | First Name:          |                |  |
| $\rightarrow$  | liddle Name/Initial: |                |  |
|                | Last Name:           |                |  |
|                | State: *             | СТ             |  |
|                | ZIP Code:            |                |  |
|                | Phone:               |                |  |
|                | License Number:      |                |  |
|                |                      |                |  |

7. Additional Participants can be added if needed.

Add Participant ...

8. When all required information is input, scroll to the bottom and click Submit.

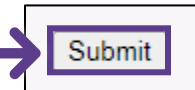

9. The order will appear in Pending status until complete.

| Frau | ] Fraud Repor              | rtX                         |                    |                   |             |
|------|----------------------------|-----------------------------|--------------------|-------------------|-------------|
|      |                            |                             |                    |                   | View Report |
|      | Ordered Date<br>07-17-2023 | <b>Report ID</b><br>6999759 | Package<br>FRX_ALL | Status<br>Pending | Loan Number |

10. Once complete, click View Report.

| Fraud Fraud                | ReportX                |                    |                     |             |
|----------------------------|------------------------|--------------------|---------------------|-------------|
|                            |                        |                    |                     | View Report |
| Ordered Date<br>07-17-2023 | e Report ID<br>6999759 | Package<br>FRX_ALL | Status<br>Completed | Loan Number |

## 11. The report will reflect the following:

| Xactu<br>Advancing the Mod | JS X<br>dern Mortg | Age FR* Fra                                   | aud ReportX                |                          | (Print cov   | (Print Report<br>/er page only |
|----------------------------|--------------------|-----------------------------------------------|----------------------------|--------------------------|--------------|--------------------------------|
| Report Number: 6999759     |                    | Date Ordered: 07/17/2023                      |                            | Customer Number: 247856  |              |                                |
| Reference Number:          |                    | Ordered By: Xactus Demo                       |                            | Customer Name: XACTUS TE |              | r                              |
| oan Information            | NOAD, SUITE        |                                               | Borrower 1                 |                          |              |                                |
| lame                       |                    |                                               |                            |                          |              |                                |
| redit Order ID             |                    |                                               | NIGNIE OREEN               |                          |              |                                |
| SN                         |                    |                                               | 123-00-3333                |                          |              |                                |
| ddress                     |                    |                                               | 100 TERRACE AV, WEST HAV   | EN, CT 06516             |              |                                |
| OB                         |                    |                                               |                            |                          |              |                                |
| hone Number                |                    |                                               | 800-258-3488               |                          |              |                                |
| priver's License           |                    |                                               |                            |                          |              |                                |
| mployer Status             |                    |                                               |                            |                          |              |                                |
| mployer Name               |                    |                                               | MY FAKE COMPANY            |                          |              |                                |
| mployer Address            |                    |                                               | 31550 Winterplace Parkway, | Salisbury, MD 21804      |              |                                |
| mployer Phone              |                    |                                               |                            |                          |              |                                |
| roperty Address : 100      | ) TERRACE AV, WE   | ST HAVEN, CT 06516                            | OF FINDINGS                |                          |              |                                |
| BORROWER DETAIL R          | EPORT - NICK       | E GREEN                                       |                            |                          |              |                                |
| RiskIndicator 1            | Medium             | The input SSN is invalid                      |                            |                          | Caution      | Update                         |
| RiskIndicator 2            | Medium             | The input SSN/TIN may have been miskeyed      |                            |                          | Caution      | Update                         |
| RiskIndicator 3            | Medium             | Unable to verify phone number                 |                            |                          | Caution      | Update                         |
|                            |                    |                                               |                            |                          | Constant and | 11.1.1.1.1.1                   |
| RiskIndicator 4            | Medium             | The input phone number is potentially invalid | d                          |                          | Caution      | Update                         |

12. This can also be requested from the applicant screen on the left-hand side.

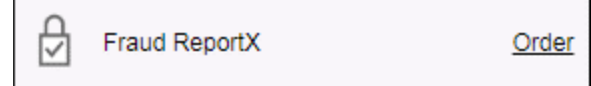

PLEASE LET US KNOW IF YOU HAVE ANY QUESTIONS OR CONCERNS AND WE WILL BE HAPPY TO HELP.